## **Технология Ready for Sky**

Texнология Ready for Sky позволяет вам с помощью одноименной программы-приложения управлять прибором дистанционно с помощью смартфона или планшета.

1. Загрузите программу из магазина приложений App Store или Google Play (в зависимости от операционной системы мобильного устройства).

2. Запустите приложение Ready for Sky, создайте аккаунт и следуйте появляющимся подсказкам.

3. Подключите умную розетку к электросети, нажмите кнопку управления. Прибор перейдет в режим ожидания (горит зеленый индикатор).

4. Из списка доступных устройств выберите подключаемый прибор. Нажмите и удерживайте кнопку управления, пока индикатор не мигнет.

5. Отпустите кнопку, начнется процесс синхронизации, зеленый и красный индикаторы будут поочередно загораться. После окончания синхронизации прибор перейдет в режим ожидания.

6. Для отключения возможности дистанционного управления прибором и удаления информации о ранее подключенных устройствах в режиме ожидания нажмите и удерживайте кнопку управления, пока не загорится красный индикатор. Отпустите кнопку, прибор перейдет в режим ожидания.

Для обеспечения стабильной связи мобильное устройство должно находиться не более чем в 15 метрах от прибора.

Компания REDMOND рада представить вам новинку технологии Ready for Sky – приложение R4S Gateway. С помощью данного приложения вы можете управлять бытовой техникой из любой точки мира с помощью сети Интернет.

Домашнее устройство с приложением R4S Gateway станет мостом между приложением Ready for Sky и бытовыми приборами, даже когда вы находитесь далеко.

## Порядок действий для настройки удаленного доступа к приборам через приложение R4S Gateway

1. Подключите бытовые приборы с технологией Ready for Sky к электросети.

2. С вашего личного смартфона/планшета, на котором установлено приложение Ready for Sky, войдите в аккаунт приложения и подключите бытовые приборы согласно их руководствам по эксплуатации.

3. Скачайте и установите приложение R4S Gateway на другой смартфон/планшет, который вы собираетесь оставлять дома в качестве гейтвея. На нем должна быть установлена операционная система Android 4.3 или выше с поддержкой Bluetooth 4.0. Удостоверьтесь, что устройство подключено к сети Интернет (GSM или WI Fi), Bluetooth включен.

4. Войдите в приложение R4S Gateway под тем же аккаунтом, которым вы пользуетесь для приложения Ready for Sky.

5. Обновите список приборов, активированных в вашем приложении Ready for Sky, для этого в приложении R4S Gateway проведите пальцем по экрану сверху вниз (свайп).

ВНИМАНИЕ: Для обеспечения стабильного соединения ваш домашний смартфон или планшет с приложением R4S Gateway должен находиться дома не более чем в 15 метрах от используемых бытовых приборов.

Не устанавливайте приложения **Ready for Sky** и **R4S Gateway** на одно устройство. Это может привести к сбоям в работе приложений.

Приложение **R4S Gateway** работает только с основным управляющим приложением **Ready for Sky**.

Через приложение R4S Gateway можно одновременно удаленно управлять всеми устройствами, подключенными к одному аккаунту приложения Ready for Sky в вашем личном смартфоне.

Одновременное управление одним бытовым прибором напрямую через приложение Ready for Sky и удаленное управление через R4S Gateway невозможно (нельзя одновременно управлять прибором из ближней и дальней зоны).